# **PmCode Trafik**

# Dohány készletnyilvántartó rendszer

### Bevezetés

Üdvözöljük Önt a PmCode Kft. szoftvereit használók táborában. Ön most a PmCode Trafik Windows alapú dohányáru készletnyilvántartó rendszer felhasználói kézikönyvét tartja kezében. Reméljük, ennek segítségével megismeri programunk előnyeit, megnyeri tetszését és megelégedéssel használja majd.

#### A program megfelel a Nemzeti Dohánykereskedelmi Nonprofit Zrt. követelményeinek.

A kor követelményeinek megfelelően Windows alapokra épülve készült ezen rendszer.

Igyekeztünk könnyen kezelhető, gyorsan átlátható programot készíteni, mely a nemzeti dohánybolt készletnyilvántartásával kapcsolatos teendőket pontosan vezeti. A teljes rendszer használata segíti Önt vállalkozásával kapcsolatos naprakészségében.

A Trafik program az árukészletének pontos nyilvántartására alkalmas, a törzsadatok által folyamatosan nyomon követhetőek az árváltozások, napi készletfogyások. A program által szabályosan elkészített bizonylatok szigorú sorszámozással készülnek.

|   | Javasolt konfiguráció                    |
|---|------------------------------------------|
|   | Pentium számítógép                       |
|   | 4 GB RAM                                 |
|   | CD/DVD ROM                               |
|   | TFT LCD                                  |
|   | min. 60 GB HDD                           |
|   | Laser nyomtató                           |
| ١ | Nindows 7 vagy Windows 8 operációs rends |
|   | Internet elérési lehetőség               |

## A rendszer felépítése

#### Új bevételezés

#### Böngészés:

- Nyitó készlet
- Bevételi bizonylatok
- Eladási bizonylatok
- -

#### Kimutatások:

- Aktuális készletlista
- Értékesítések kimutatása
- Készletmozgások listája
- Forgalmi összesítő

#### Új eladás

#### Szinkronizálás:

- Törzs szinkron
- Forgalom szinkron
- Nyitó készlet szinkron

#### Törzsek:

- Felhasználók karbantartása
- Gyártók
- Adók
- Termékcsoportok

Technikai műveletek:

- Távsegítség kérése
- Programot használó cég adatai
- Regisztrációs szám beállítás
- Programfrissítés indítása
- Felhasználók karbantartása

# Általános működési információk

# A rendszer rendelkezik az ND Nemzeti Dohánykereskedelmi Nonprofit Zrt. által kiadott tanúsítvánnyal.

#### Tanúsítvány regisztrációs száma: 2013-033

A jogszabályok által kötelezően teljesítendő készlet- és forgalmi jelentés a program által elektronikus úton küldhető.

Az adatküldés nem automatikusan történik, de a program jelzi az adatküldés szükségét függően a fogadó által visszaküldött információk figyelembevételével.

A program főmenüjében a kezelőgombok felett látható folyamatosan a szinkronizálás várható ideje, illetve az utolsó küldés óta rögzített tételek száma.

Új bevételezést és új eladást valamint böngészést mindaddig nem enged a rendszer készíteni, ameddig az aktuális napon nem történik meg a nyitókészlet generálása a szinkronizálás menüben. (Szinkronizálás -> Nyitó készlet szinkron -> Nyitókészlet generálás -> Nyitókészlet szinkronizálás)

(Ennek küldését a program megkísérli a generálást követően, de internetkapcsolat hiánya esetén ezt később a felhasználónak kell elvégezni.) Felhívjuk figyelmét, hogy az el nem küldött csomagok újra szinkronizálása nem azonos a csomag generálással! Ha van el nem küldött csomag, akkor csak a szinkronizálás funkciót kell elvégezni annál a csomagnál.

A program egyes menüpontjai, valamint a menüpontokon belül a műveletek a funkciógombok segítségével is elvégezhetők.

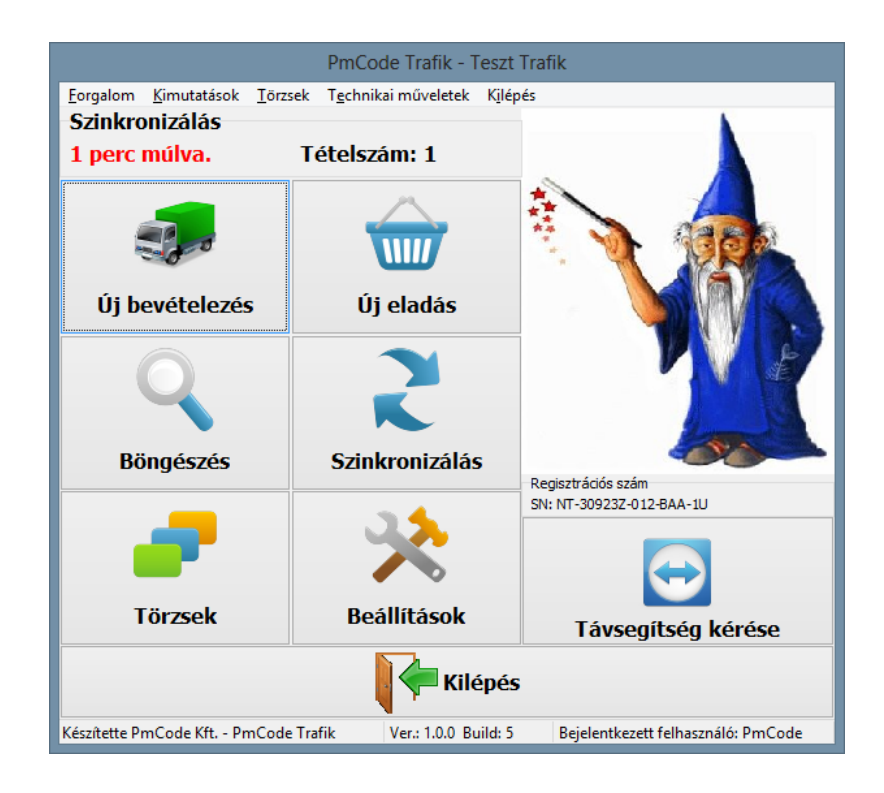

## Új bevételezés

A rendszerben az értékesítés kivételével mindenféle készletmozgás ezen menüpont segítségével történik. A leggyakoribb természetesen az árubevételezés.

| <b>M</b>               | Új bevételezési/egyéb készlet r | nozgás biz | onylat    | <b>⇔</b> – | ×  |
|------------------------|---------------------------------|------------|-----------|------------|----|
| Bevételi bizonylat ala | padatai                         |            |           |            |    |
| Ref. bizonylat:        |                                 |            | Kelte:    | 2013.09.23 | 15 |
| Mozgásnem:             | Árubeérkezés szállítótól        | ~          | Telj.idő: | 2013.09.23 | 15 |
| Jogcím:                |                                 | ~          |           |            |    |
| Jogcím megjegyzés:     |                                 |            |           |            |    |
| Megjegyzés             |                                 |            |           |            |    |
|                        |                                 |            |           |            |    |
|                        |                                 |            |           |            |    |
|                        |                                 |            |           |            |    |
| Vissza                 |                                 | Továbl     |           |            |    |

A bevételi bizonylat alapadatai közül a referenciabizonylat mezőbe a beszállítás bizonylatának sorszámát (szállítólevélszám, számlaszám) kell megadni. A mozgásnem hagyományos bevételezés esetén az *árubeérkezés szállítótól.* A jogcím mezőt ebben az esetben nem kell kiválasztani (nem is lehet). Központilag meghatározott mozgásnemek vannak a rendszerben, melyeket módosítani, bővíteni nem lehet. Bizonyos mozgásnemek esetén (pl. egyéb készletterhelés, vagy egyéb készletjóvírás) kötelező a jogcímet is kiválasztani, továbbá megjegyzést kell fűzni az adott jogcímhez. Az általános megjegyzés rovat tetszés szerint kitölthető. A bizonylat keltét és teljesítés idejét felhasználó által nem lehet módosítani, csak az adott napra történhet bizonylatkészítés. A tovább gomb lenyomása után a következő képernyő jelenik meg.

|   | Information                                                                                          | × |
|---|----------------------------------------------------------------------------------------------------|---|
| 0 | Biztosan elkészíti a bevételezés fejlécét? Későbbiekbe<br>csak Stornózással lesz lehetősége törölni! | n |
|   | Yes <u>N</u> o                                                                                       |   |

A "Yes" gomb lenyomása után megjelenik a bevételezési tételablak.

| 2                                     |               |                  | Bevételezé | s, egyéb k                 | észlet r                  | nozgás t | tételei |                |            |               |             | - 🗆 🗙          |  |
|---------------------------------------|---------------|------------------|------------|----------------------------|---------------------------|----------|---------|----------------|------------|---------------|-------------|----------------|--|
| Vonalkód kere                         | ső            |                  |            |                            | ,                         | -        |         |                | -          |               | _           |                |  |
| Vonalkód le                           | eolvasás      |                  |            | Ð                          |                           |          |         | <b>S</b>       | - 6        | 3             |             | 0              |  |
| * Terméktörzs (F2)                    | )             |                  | Új tét     | tel (F3)                   | Törlé                     | s (F4)   | Rend    | ben (F5)       | Mégsei     | n (F6)        | Sizonylat k | ezárás (F9)    |  |
| Alapadatok                            |               | -                |            |                            |                           |          |         |                |            |               |             |                |  |
| Megnevezés: SOPIANAE KÉK 870-27083515 |               |                  | Csoport:   | Csoport: Cigaretta v Bizon |                           |          |         |                | Bizonylats | ylatszám:     |             |                |  |
|                                       | D             |                  |            | Jövedéki                   | Jövedéki kat.: Tobacco NE |          |         |                |            | NDB-00        | B-000002/13 |                |  |
| Cikkszám: A000704                     |               |                  | Csom. é    | Csom. érték: 19 📾          |                           |          |         | Bruttó árt     | ttó érték: |               |             |                |  |
|                                       |               |                  | Csom. e    | gység:                     | szál                      | Brucco   |         |                | brucco ere | 0             |             |                |  |
| Vonalkód:                             | 5998900420712 |                  |            | ÁFA-kulo                   | s:                        | AJT      |         |                | ~          |               |             | U              |  |
| Mennyiség:                            |               | N. listaár:      |            | 0,00 📷                     | N. egys                   | égár:    |         | 0,00           | 🗃 B. f     | ogyasztói ár: |             | 870,00 🖬       |  |
| 1,00                                  |               | Kedvezmény:      |            | 0,00 💼                     | B. egys                   | égár:    |         | 0,00           | 🖬 Kés      | zlet ár:      |             | 0,00 🖬         |  |
| Me.:                                  | doboz         | Bruttó tételérte | ék:        |                            |                           | 0,00 💼   | Á       | FA tételérték: |            |               |             | 0,00 💼         |  |
| ▼ Cikkszám                            |               |                  | Név        |                            |                           | Menr     | nyiség  | Me.            |            | Bruttó fog    | yasztói ár  | Nettó egys ^   |  |
| * A000704                             | SOPIANAE KÉ   | K 870-27083515   | D          |                            |                           |          | 1,00 de | oboz           |            |               | 870,00      |                |  |
|                                       |               |                  |            |                            |                           |          |         |                |            |               |             |                |  |
|                                       |               |                  |            |                            |                           |          |         |                |            |               |             | Ų              |  |
| <                                     |               |                  |            |                            |                           | _        | _       |                | _          |               |             | <b>&gt;</b> .: |  |

Az első tétel felvitele a vonalkód leolvasással történik. A program készen áll a vonalkód beolvasására. Amennyiben nem tudja a vonalkódot leolvasni, lehetősége van azt karakterek formájában beütni, vagy az F2 billentyű segítségével a terméktörzset előhívni. A megjelenő terméktörzs ezen esetben névsor szerint kerül a képernyőre, ahol a kezdő karakterek lenyomása után a program a keresést értelemszerűen elvégzi. (A terméktörzs kereső ablakban lehetősége van továbbá cikkszám, vonalkód, rövidített név alapján is keresni. Ez esetben a feliratra kattintva a program rendezi az adott feltétel szerint a tételeket.)

Vonalkód beolvasás esetén a termékválasztó ablak megnyílik, ha több termék törzsadatában ugyanaz a beolvasott vonalkód szerepel. Ekkor először ki kell választani a képernyőről, melyik terméket kívánja bevételezni. (Dohánytermékek esetén az ND Zrt. által közzétett törzsadatként szinkronizált termék cikkszámok és megnevezések jelennek meg, ha a név alapján nem egyértelmű akkor javasolt a legnagyobb cikkszámú terméket választani, hiszen az került be legutóbb a törzsadatok közé.)

| 1 |          | 59910817 - Termék választó 🛛 💭 –    | ×           |
|---|----------|-------------------------------------|-------------|
| - | Cikkszám | Termék megnevezés                   | ^           |
| Þ | A000372  | Multifilter Yellow 100 19-830       |             |
|   | A000373  | Multifilter Yellow 100 19           |             |
|   | A000374  | Multifilter Yellow 100 19           |             |
|   | A000375  | Multifilter Yellow 100 19 - TT-830  |             |
|   | A000376  | Multifilter Yellow 100 19 - OPP-830 |             |
|   | A000377  | Multi Yellow 100 19-830             |             |
|   | A001390  | Multifilter Yellow 100 19           |             |
|   | A002301  | Multifilter Yellow 100 19           |             |
|   |          |                                     |             |
|   |          |                                     | ~           |
|   |          |                                     | <b>&gt;</b> |

Ha a kiválasztott termék több fogyasztói árral is rendelkezik, a megjelenő ablakból ki kell választani a zárjegynek megfelelő árat.

|   |   | -       |        | sztó                    | A002301 - Termék ár vá | A                | 2                                         | 1 |
|---|---|---------|--------|-------------------------|------------------------|------------------|-------------------------------------------|---|
| ^ |   | Készlet | Valuta |                         | Bruttó ár              | Érvényesség vége | <ul> <li>Érvényesség kezdete</li> </ul>   |   |
|   | 0 |         |        | 30 Ft                   |                        |                  | 2013.09.09.                               |   |
|   | 0 |         |        | 70 Ft                   |                        |                  | 2013.09.10.                               |   |
|   | 0 |         |        | 10 Ft                   |                        |                  | 2013.09.11.                               |   |
|   | 0 |         |        | 30 Ft                   |                        |                  | 2013.09.12.                               |   |
|   | 0 |         |        | 70 Ft                   |                        |                  | 2013.09.14.                               |   |
|   | 0 |         |        | 10 Ft                   |                        |                  | 2013.09.15.                               |   |
|   |   |         |        |                         |                        |                  |                                           |   |
|   |   |         |        |                         |                        |                  |                                           |   |
|   |   |         |        |                         |                        |                  |                                           |   |
|   |   |         |        |                         |                        |                  |                                           |   |
|   |   |         |        |                         |                        |                  |                                           |   |
| ~ |   |         |        |                         |                        |                  |                                           |   |
| 1 |   |         |        | 30 Ft<br>70 Ft<br>10 Ft |                        |                  | 2013.09.12.<br>2013.09.14.<br>2013.09.15. |   |

A termék azonosítása után a képernyőn kitöltésre kerül a termék neve, a cikkszáma, vonalkódja, a csoport neve, jövedéki kategória, csomagolási érték (szál/doboz), csomagolási egység, ÁFA kulcs. A bizonylatszám a program által automatikusan generált szigorú sorszámozású azonosító, mely alatt a bizonylat bruttó értékét követheti nyomon. Ezen érték az összes tétel rögzítése után értelemszerűen megegyezik a szállító által adott bizonylat (számla) bruttó értékével. Minden egyes tétel rögzítése után természetesen ez növekszik. Az adott tétel fogyasztói ára szintén automatikusan megjelenik a törzsadatokból. A kurzor a mennyiség mezőn áll, ahová lehetősége van bevinni a bevételezni kívánt mennyiséget.

Olyan esetekben, amikor a leolvasott vonalkód az adott termék gyűjtő vonalkódja, akkor megjelenik egy segédablak, amelyben lehetősége van a bevételezést gyűjtőcsomagolásra végezni. Kartonos vonalkód esetén az alábbi ablak jelenik meg, ahol az alap mezőbe a bevételezni kívánt kartonszámot meg lehet adni, ezáltal a bevételezett mennyiség a karton tartalmának szorzószámával képződik.

| 1         |                 | 5998900300779 - Termék csomagolás | választó           | - 🗆 🗙    |
|-----------|-----------------|-----------------------------------|--------------------|----------|
| Me<br>Ala | nnyiség<br>p: 1 | * 250                             | -                  | 250 📾    |
| -         | Cikkszám        | Termék megnevezés                 | Csomagolási egység | Szorzó 🔷 |
|           |                 | Multifilter Blue 100 19-810       | karton             | 250      |
|           | A000317         | Multifilter Blue 100 19           | karton             | 250      |
|           | A000318         | Multifilter Blue 100 19-830       | karton             | 250      |
|           | A000319         | Multifilter Blue 100 19 - TT-830  | karton             | 250      |
|           | A000320         | Multifilter Blue 100 19 - OPP-830 | karton             | 250      |
|           | A000321         | Multifilter Blue 100 19 - OPP     | karton             | 250      |
|           | A000322         | Multifilter Blue 100 19           | karton             | 250      |
|           | A001659         | Multifilter Blue 100 19           | karton             | 250      |
|           | A001708         | Cohiba Behike '52                 | karton             | 250      |
|           | A002292         | Multifilter Blue 100 19           | karton             | 250      |
|           |                 |                                   |                    | ×        |
| <         |                 |                                   |                    |          |

Kötelező megadni a bevételi bizonylaton szereplő nettó beszerzési árat, melyből az esetlegesen forintértékben kapott kedvezményt rögzítheti a nettó listaár alatti mezőbe. A program a készletár mezőbe a nettó beszerzési árat felkínálja rögzítésre. A mennyiség alatt látható a mennyiségi egység, vele egy sorban az adott tételnek a bruttó értéke a hozzá tartozó ÁFA értékkel.

A tétel lerögzítése a rendben gomb hatására történik, melyet helyettesít az F5 funkciógomb. Új tétel rögzítése esetén vagy a megfelelő gombot kell megnyomnia, vagy pedig az F3 funkcióbillentyűt.

A bizonylat lezárásáig lehetősége van a meglévő tételsorok törlésére. A törölni kívánt tételsorra állva kattintson a tételsor törlésre, vagy nyomja meg az F4 gombot.

Tételsoron javítani nem lehet, ilyen esetekben mindenképpen törölje a hibás sort és rögzítse újra.

A bizonylat lezárása az F9 gomb lenyomásával vagy a megfelelő menügombra kattintással lehetséges. Az eltárolt bizonylat a továbbiakban a böngészés menüpontban a bevételi bizonylatok között lesz megtalálható.

# Új eladás

Az első tétel felvitele a vonalkód leolvasással történik. A program készen áll a vonalkód beolvasására.

| 2                                                                                                    |                         |                            |        | Eladá                           | s tételei         | i                    |                        |                  |              |                    | $\leftrightarrow$    | - 🗆 🗙         |
|----------------------------------------------------------------------------------------------------|-------------------------|----------------------------|--------|---------------------------------|-------------------|----------------------|------------------------|------------------|--------------|--------------------|----------------------|---------------|
| Vonalkód kere<br>Vonalkód le<br>* Terméktörzs (F2                                                                                               | eolvasás                |                            | Úi téi |                                 | Törk              | 55 (F4)              | Rendhen                | (F5)             | Méaser       | <b>3</b><br>m (F6) | Bizonylat            | lezárás (F9)  |
| Alapadatos         SOPIANAE KÉK 870-27083           D         D           Cikkszám:         A000704           Vonslikáci:         5998900420712 |                         |                            | 3515   | Csoport:<br>Jövedéki<br>Csom. é | kat.:<br>rték:    | Cigaretta<br>Tobacco |                        |                  | ×<br>19 🖬    | Bizony<br>NDK-     | latszám:<br>000002/1 | .3            |
|                                                                                                    |                         |                            |        | Csom. e<br>ÁFA-kulo             | gység:<br>:s:     | szál<br>AJT          | szál<br>AJT            |                  | ~            | Brutto             | ertek:               | 870           |
| Mennyiség:                                                                                                    | 1,00 📾                  | N. listaár:<br>Kedvezmény: | 8      | 870,00 📰<br>0,00 📰              | N. egy<br>B. egy: | ségár:<br>ségár:     | 1                      | 370,00<br>370,00 | B. f         | fogyasztó          | i ár:                | 870,00 📾      |
| Me.:                                                                                                    | doboz                   | Bruttó tételérték:         |        |                                 | 8                 | 70,00 🖬              | ÁFA tét                | elérték          |              |                    |                      | 0,00 🖬        |
| Cikkszám<br>A000704                                                                                                    | N<br>SOPIANAE KÉK 870-2 | év<br>7083515 D            | Mennyi | iség<br>1,00 do                 | Me.<br>boz        | Bruttó fo            | ogyasztói ár<br>870,00 |                  | Kasszak<br>D | xód                | B.érték<br>870       | ÁFA érték 0,0 |
| (                                                                                                    |                         |                            |        |                                 |                   |                      |                        | ~                |              |                    |                      | ,             |

Amennyiben nem tudja a vonalkódot leolvasni, lehetősége van azt karakterek formájában azt beütni, vagy az F2 billentyű segítségével a terméktörzset előhívni. A megjelenő terméktörzs ezen esetben névsor szerint kerül a képernyőre, ahol a kezdő karakterek lenyomása után a program a keresést értelemszerűen elvégzi.

| •                       | •                                       | -                   |               | •        |         |                 | -/                   |         |               |                   |           |
|-------------------------|-----------------------------------------|---------------------|---------------|----------|---------|-----------------|----------------------|---------|---------------|-------------------|-----------|
| Dikkszám:               | A000050                                 |                     | ]             | ÁFA-ki   | ulcs:   | TLA             | ~                    | Jövedé  | ki kat.:      | Tobacco           |           |
| Megnevezés:             | Gaul. Yell. 19                          | 1212 (850) 210 1882 |               | Vtsz.:   |         | 240220900       | 0                    | Érv. vé | ge:           | 2013.07.15        | [         |
| Rövid név:              | Gaul. Yell. 19                          | 1212 (              |               | Készle   | t:      | 0               |                      | Csom.   | érték:        |                   | <b>19</b> |
| Csoport:                | Cigaretta                               |                     |               | V Me.:   |         | csomag          | csomag (             |         | egység:       | szál              |           |
| Syártó:                 | Imperial Toba                           | acco Magyarország   |               | V Me. vo | nalkód: | 325817093       | 5234                 |         |               |                   |           |
| •                       | Kód Név                                 |                     |               |          |         |                 | Rövid né             | iv      | Me            | vonalkód <u>1</u> |           |
| Refeses                 | (i ic. vonu                             |                     |               |          |         |                 |                      |         |               |                   | _         |
| A000050                 | 4000050 Gaul Vell 19 1212 (850) 2101882 |                     |               |          |         | Caul            | Voll 10              | 1212 (  | 32581         | 70035234          |           |
| A000021                 |                                         | Gaul. Yell.19 1212  | (940) 2110774 |          |         | Gaul            | Yell.19              | 1212 (  | 32581         | 70935234          | 6         |
| A002061                 |                                         | Gauloises Yellow 1  | 9'            |          |         |                 | Gauloises Yellow 19' |         | 3258170935234 | 0                 |           |
| A001529                 | 1                                       | HDG no.100          |               |          |         | HDG             | HDG no.100           |         | 40008         | 00862100203       | 5         |
| A001539                 |                                         | Clb Mini Sumatra    |               |          |         | Clb N           | lini Sum             | atra    | 4000862121406 |                   | 5         |
| A001533                 |                                         | Hdg apple           |               |          |         | Hdg             | apple                |         | 40008         | 862205106         | 5         |
| A001532                 |                                         | Hdg Choco           |               |          |         | Hdg             | Choco                |         | 40008         | 862207100         | 5         |
| A001530                 | l.                                      | Hdg vanilla         |               |          |         | Hdg             | /anilla              |         | 40008         | 862211107         | 5         |
| A001535                 | i                                       | Hdg tip cheery      |               |          |         | Hdg             | ip cheer             | у       | 40008         | 862212100         | \$        |
| A001534 Hdg Tip vanilla |                                         | Hdg Tip vanilla     |               |          |         | Hdg Tip vanilla |                      | a       | 40008         | 862212104         | 5         |
|                         |                                         |                     |               |          |         |                 |                      |         |               |                   |           |
|                         |                                         |                     |               |          |         |                 |                      |         |               |                   |           |

(A terméktörzs kereső ablakban lehetősége van továbbá cikkszám, vonalkód, rövidített név alapján is keresni. Ez esetben a feliratra kattintva a program rendezi az adott feltétel szerint a tételeket.)

A termék azonosítása után a képernyőn kitöltésre kerül a termék neve, a cikkszáma, vonalkódja, a csoport neve, jövedéki kategória, csomagolási érték (szál/doboz), csomagolási egység, ÁFA kulcs. A bizonylatszám a program által automatikusan generált szigorú sorszámozású azonosító, mely alatt a bizonylat bruttó értékét követheti nyomon. Ezen érték az összes tétel rögzítése után

értelemszerűen megegyezik az értékesítés bruttó értékével. Minden egyes tétel rögzítése után természetesen ez növekszik. Az adott tétel fogyasztói ára szintén automatikusan megjelenik a törzsadatokból. A kurzor a mennyiség mezőn áll, ahová lehetősége van rögzíteni az eladni kívánt mennyiséget.

Amennyiben az adott vonalkódhoz több termék tartozik, vagy az adott vonalkódhoz tartozó termék több fogyasztói áron szerepel a készletnyilvántartásban, akkor a felugró ablakban először ki kell választania, mely termék az, amit konkrétan értékesíteni kíván. Ha a kiválasztott termék aktuális készlete több fogyasztói áru termékből tevődik össze, akkor egy újabb ablak nyílik ki, segítségül itt láthatja az adott termékek aktuális készletmennyiségét.

| 1 |          | 59910817 - Termék választó 🛛 🛁 🗕 🗆  | ×    |
|---|----------|-------------------------------------|------|
| - | Cikkszám | Termék megnevezés                   | ^    |
| ► | A000372  | Multifilter Yellow 100 19-830       |      |
|   | A000373  | Multifilter Yellow 100 19           |      |
|   | A000374  | Multifilter Yellow 100 19           | - 11 |
|   | A000375  | Multifilter Yellow 100 19 - TT-830  |      |
|   | A000376  | Multifilter Yellow 100 19 - OPP-830 |      |
|   | A000377  | Multi Yellow 100 19-830             | - 11 |
|   | A001390  | Multifilter Yellow 100 19           |      |
|   | A002301  | Multifilter Yellow 100 19           |      |
|   |          |                                     |      |
|   |          |                                     | - 11 |
|   |          |                                     | - 11 |
|   |          |                                     | - 11 |
| 1 |          |                                     | × .  |
|   |          |                                     | ·    |

Megfelelő cikkszám kiválasztása esetén a több fogyasztói árral rendelkező termékek esetén újabb kiválasztás szükséges. A választást megkönnyíti az ablakban látható aktuális készlet. Értelemszerűen csak a készleten lévő mennyiség erejéig lehet kiadni árut.

| 2 |                     | А                | .002301 - Termék ár választ | ó      |         | ×    |
|---|---------------------|------------------|-----------------------------|--------|---------|------|
| • | Érvényesség kezdete | Érvényesség vége | Bruttó ár                   | Valuta | Készlet | ^    |
| ► | 2013.09.09.         |                  | 830                         | Ft     | 0       |      |
|   | 2013.09.10.         |                  | 870                         | Ft     | 0       |      |
|   | 2013.09.11.         |                  | 910                         | Ft     | 0       |      |
|   | 2013.09.12.         |                  | 830                         | Ft     | 0       |      |
|   | 2013.09.14.         |                  | 970                         | Ft     | 0       |      |
|   | 2013.09.15.         |                  | 810                         | Ft     | 0       |      |
|   |                     |                  |                             |        |         |      |
|   |                     |                  |                             |        |         | - 11 |
|   |                     |                  |                             |        |         | - 11 |
|   |                     |                  |                             |        |         | - 11 |
|   |                     |                  |                             |        |         | - 11 |
|   |                     |                  |                             |        |         | ~    |
| _ |                     |                  |                             |        |         |      |

A tétel lerögzítése a rendben gomb hatására történik, melyet helyettesít az F5 funkciógomb. Új tétel rögzítése esetén vagy a megfelelő gombot kell megnyomnia, vagy pedig az F3 funkcióbillentyűt.

A bizonylat lezárásáig lehetősége van a meglévő tételsorok törlésére. A törölni kívánt tételsorra állva kattintson a tételsor törlésre, vagy nyomja meg az F4 gombot.

Tételsoron javítani nem lehet, ilyen esetekben mindenképpen törölje a hibás sort és rögzítse újra.

A bizonylat lezárása az F9 gomb lenyomásával vagy a megfelelő menügombra kattintással lehetséges. Az eltárolt bizonylat a továbbiakban a böngészés menüpontban az eladási bizonylatok között lesz megtalálható.

### Böngészés

A felrögzített bizonylatok, illetve a napi nyitókészletek megtekintése ezen menüpontban lehetséges.

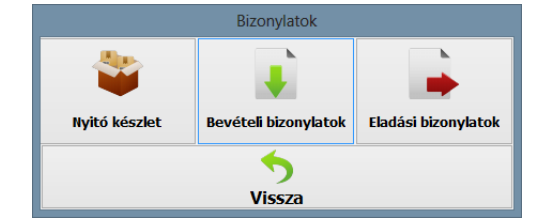

#### Nyitó készlet

Aktuális napi programindítás során mindig kötelező nyitókészlet generálás, melyet el kell küldeni az ND Zrt. részére. A nyitókészlet generálása a menüpont első gombja segítségével lehetséges. Új generálás esetén az azonosító sorszám mellett látható a generálás időpontja, valamint lehetőség van nyomon követni a szinkronizálás tényét és idejét. A bizonylatgenerálás után a program automatikusan megkérdezi, hogy szinkronizálja-e a nyitó bizonylatot. Lehetőség esetén el kell ezt fogadni. Technikai problémák felmerülése során (nincs internetkapcsolat) a nyitóbizonylat nem fog elveszni, későbbi megfelelő kommunikációs kapcsolat meglétekor utólagosan is lehet szinkronizália a már korábban elkészített nyitóbizonylatot.

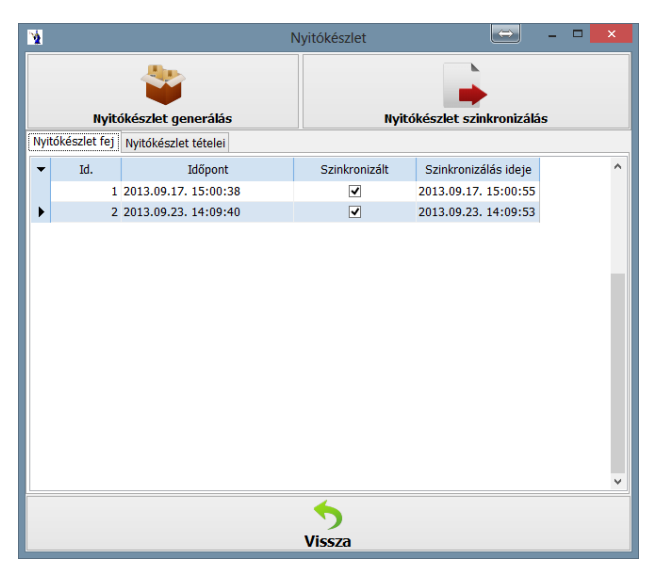

Az elkészített nyitóbizonylatok tételeinek megtekintésére a nyitókészlet tételei fülre kattintással lehetősége van.

| 1    |             |      |               | Nyi           | tókészlet                               |                |           | × |
|------|-------------|------|---------------|---------------|-----------------------------------------|----------------|-----------|---|
|      |             |      | ٧             |               |                                         | •              | r.        |   |
|      | tákámlat fe |      | keszlet gener | alas          | Nyitokeszk                              | et szinkroniza | las       |   |
| INVI | lokesziet n | U    |               |               |                                         |                |           |   |
| •    | Fej Id.     | Sor  | Termék kód    | ND Termék kód | Termék neve                             | Termékcso      | Mennyiség | ^ |
|      | 4           | 2329 | A002328       | A002328       | Ízesített cigaretta papír,              | 106            | 0         |   |
|      | 4           | 2330 | A002329       | A002329       | Ízesített cigaretta papír,              | 106            | 0         |   |
|      | 4           | 2331 | A002330       | A002330       | Ízesített cigaretta papír,              | 106            | 0         |   |
|      | 4           | 2332 | A002331       | A002331       | Ízesített cigaretta papír,              | 106            | 0         |   |
|      | 4           | 2333 | A002332       | A002332       | Átlátszó roll papír                     | 106            | 0         |   |
|      | 4           | 2334 | A002333       | A002333       | Vékony, fehér roll papír                | 106            | 0         |   |
|      | 4           | 2335 | A002334       | A002334       | Sima fehér cigaretta papír              | 106            | 0         |   |
|      | 4           | 2336 | A002335       | A002335       | Sima fehér cigaretta papír              | 106            | 0         |   |
|      | 4           | 2337 | A002336       | A002336       | Végtelenített fehér roll                | 106            | 0         |   |
|      | 4           | 2338 | A002337       | A002337       | Ízesített, 1 1/4-es cigaret             | 106            | 0         |   |
|      | 4           | 2339 | A002338       | A002338       | Ízesített, 1 1/4-es cigaret             | 106            | 0         |   |
|      | 4           | 2340 | A002339       | A002339       | Ízesített, 1 1/4-es cigaret             | 106            | 0         |   |
|      | 4           | 2341 | A002340       | A002340       | Ízesített, 1 1/4-es cigaret             | 106            | 0         |   |
| •    | 4           | 2342 | A002341       | A002341       | Fehér,természetes anyag                 | 106            | 0         |   |
|      |             |      |               |               | ,,,,,,,,,,,,,,,,,,,,,,,,,,,,,,,,,,,,,,, |                |           | ~ |
|      |             |      |               |               | <u>_</u>                                |                |           |   |
|      |             |      |               |               | 7                                       |                |           |   |
|      |             |      |               | <u>۱</u>      | /issza                                  |                |           |   |

#### Bevételi bizonylatok

A programban elkészített árumozgatási bizonylatok (értékesítés kivételével) megtekintésére nyílik lehetőség ezen menüpontban. Az alsó táblázatos részben találhatók a bizonylatok fejlécei, valamint a következő fülön a hozzá tartozó tételek. Az elkészített bizonylatok visszavonására a stornózás gomb lenyomásával van lehetősége. Felhívjuk a figyelmét, hogy ezt a gombot nagyon körültekintően használja! Fontos, hogy az alsó gridben a megfelelő soron álljon, mielőtt megnyomja a Stornózás vagy F5 gombot. A kiválasztott sor meglétét kiemelt sorszínnel látja. A stornózás folyamata azt eredményezi, hogy az adott bizonylatól a bizonylat mozgásirányának megfelelően a hozzá kapcsolódó stornó mozgáskóddal készül egy újabb bizonylat. Ez a bizonylat a mozgásirány miatt értelemszerűen újra csökkenti a készletet. Az új stornó bizonylat sorában látható a stornózott bizonylat száma is.

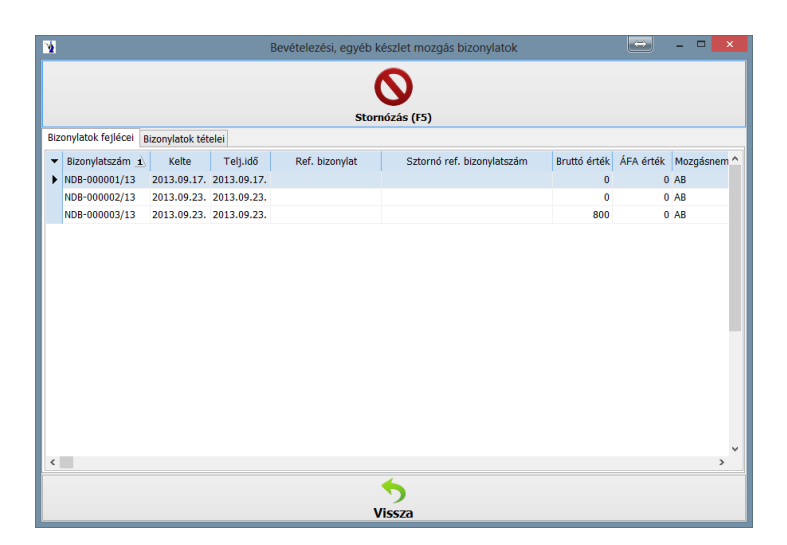

Elkészített bevételezési bizonylatok tételeinek megtekintésére a bizonylatok tételei fülre kattintással lehetősége van.

| ¥.                   |                     | Bevételezési, e    | gyéb készlet mozgá | is bizonylato | k     | - 1         | • ×     |
|----------------------|---------------------|--------------------|--------------------|---------------|-------|-------------|---------|
|                      |                     |                    | 0                  |               |       |             |         |
|                      |                     |                    | Stornózás (F5)     |               |       |             |         |
| Bizonylatok fejlécei | Bizonylatok tételei |                    |                    |               |       |             |         |
| ▼ Cikkszán           | n                   | Termék név         | Vonalkód           | Mennyiség     | Me    | Bruttó egys | Készl ^ |
| A000704              | SOPIANAE            | KÉK 870-27083515 D | 5998900420712      | 1             | doboz | 800         |         |
|                      |                     |                    |                    |               |       |             |         |
|                      |                     |                    |                    |               |       |             |         |
|                      |                     |                    |                    |               |       |             |         |
| <                    |                     |                    |                    |               |       |             | ~       |
|                      |                     |                    | -                  |               |       |             |         |
|                      |                     |                    | Vissza             |               |       |             |         |

#### Eladási bizonylatok

A programban elkészített értékesítési bizonylatok megtekintésére nyílik lehetőség ezen menüpontban. Az alsó táblázatos részben találhatók az értékesítési bizonylatok fejlécei, valamint a következő fülön a hozzá tartozó tételek. Az elkészített bizonylatok visszavonására a stornózás gomb lenyomásával van lehetősége. Felhívjuk a figyelmét, hogy ezen gombot nagyon körültekintően használja. Fontos, hogy az alsó gridben a megfelelő soron álljon, mielőtt megnyomja a Stornózás vagy F5 gombot. A kiválasztott sor meglétét kiemelt sorszínnel látja. A stornózás folyamata azt eredményezi, hogy az adott bizonylatból bizonylat mozgásirányának megfelelően a hozzá kapcsolódó stornó mozgáskóddal készül egy újabb bizonylat. Ez a bizonylat a mozgásirány miatt értelemszerűen újra növeli a készletet.

|      |              |             |               |                  |                | -                  |              |           |        |            |         |   |
|------|--------------|-------------|---------------|------------------|----------------|--------------------|--------------|-----------|--------|------------|---------|---|
| _    |              |             |               |                  | St             | ornózás (F5)       |              |           |        |            |         |   |
| rték | cesitési biz | onylatok fe | jlécei Értéki | esítési bizonyla | tok tételei    |                    |              |           |        |            |         |   |
| Idd  | öszak:       | 2013.10.01  | - 11          | 2013.10.01       | 11             |                    |              |           |        |            |         |   |
| •    | Bizonylat    | szám 1      | Kelte         | Telj.idő         | Ref. bizonylat | Sztornó ref. bizon | Bruttó érték | ÁFA érték | Mozgás | Felvitel i | Felvite | 9 |
| • •  | DK-00014     | 7/13        | 2013.10.01.   | 2013.10.01.      |                |                    | 0            | 0         | NY     | 2013.10    | Zsófi   |   |
| N    | DK-00014     | 8/13        | 2013.10.01.   | 2013.10.01.      |                |                    | 0            | 0         | NY     | 2013.10    | Zsófi   |   |
| Þ    | DK-00014     | 9/13        | 2013.10.01.   | 2013.10.01.      |                |                    | 780          | 0         | NY     | 2013.10    | Zsófi   |   |
| P    | DK-00015     | 0/13        | 2013.10.01.   | 2013.10.01.      |                |                    | 780          | 0         | NY     | 2013.10    | Zsófi   |   |
| Þ    | IDK-00015    | 1/13        | 2013.10.01.   | 2013.10.01.      |                |                    | 850          | 0         | NY     | 2013.10    | Zsófi   |   |
| N    | DK-00015     | 2/13        | 2013.10.01.   | 2013.10.01.      |                |                    | 0            | 0         | NY     | 2013.10    | Zsófi   |   |
| Þ    | DK-00015     | 3/13        | 2013.10.01.   | 2013.10.01.      |                |                    | 100          | 21,2598   | NY     | 2013.10    | Zsófi   |   |
| P    | IDK-00015    | 4/13        | 2013.10.01.   | 2013.10.01.      |                |                    | 420          | 0         | NY     | 2013.10    | Zsófi   |   |
| N    | DK-00015     | 5/13        | 2013.10.01.   | 2013.10.01.      |                |                    | 1880         | 0         | NY     | 2013.10    | Zsófi   |   |
| P    | DK-00015     | 6/13        | 2013.10.01.   | 2013.10.01.      |                |                    | 830          | 0         | NY     | 2013.10    | Zsófi   |   |
| P    | DK-00015     | 7/13        | 2013.10.01.   | 2013.10.01.      |                |                    | 830          | 0         | NY     | 2013.10    | Zsófi   |   |
| N    | DK-00015     | 8/13        | 2013.10.01.   | 2013.10.01.      |                |                    | 830          | 0         | NY     | 2013.10    | Zsófi   |   |
| N    | DK-00015     | 9/13        | 2013.10.01.   | 2013.10.01.      |                |                    | 510          | 0         | NY     | 2013.10    | Zsófi   |   |
| P    | DK-00016     | 0/13        | 2013.10.01.   | 2013.10.01.      |                |                    | 2969         | 42,3071   | NY     | 2013.10    | Zsófi   |   |
| N    | IDK-00016    | 1/13        | 2013.10.01.   | 2013.10.01.      |                |                    | 425          | 0         | NY     | 2013.10    | Zsófi   |   |
| ſ    |              |             |               |                  |                |                    | 123 162      |           |        |            |         | Í |
|      |              |             |               |                  |                | -                  |              |           |        |            |         |   |

Elkészített értékesítési bizonylatok tételeinek megtekintésére az értékesítési bizonylatok tételei fülre kattintással lehetősége van.

| <u>N</u>                         |                                  | Értékesítési bizonyla | itok  |             |           |          | ⇔ -        |        | × |
|----------------------------------|----------------------------------|-----------------------|-------|-------------|-----------|----------|------------|--------|---|
|                                  |                                  |                       |       |             |           |          |            |        |   |
|                                  |                                  |                       |       |             |           |          |            |        |   |
| Értékesítési bizonvlatok feiléce | Értékesítési bizonylatok tételei | Stornozas (F5)        |       |             |           |          |            |        |   |
| ▼ Cikkszám                       | Termék név                       | Vonalkód Mennyiség    | Me    | Bruttó egys | Készletár | Bruttó f | Felviteltt |        | ^ |
| A000704 S                        | SOPIANAE KÉK 870-27083515 D      | 5998900 1             | doboz | 870         | 0         | 870      | Judit      | TITKAR | s |
|                                  |                                  |                       |       |             |           |          |            |        |   |
|                                  |                                  |                       |       |             |           |          |            |        |   |
|                                  |                                  |                       |       |             |           |          |            |        |   |
|                                  |                                  |                       |       |             |           |          |            |        |   |
|                                  |                                  |                       |       |             |           |          |            |        |   |
|                                  |                                  |                       |       |             |           |          |            |        |   |
|                                  |                                  |                       |       |             |           |          |            |        |   |
|                                  |                                  |                       |       |             |           |          |            |        |   |
|                                  |                                  |                       |       |             |           |          |            |        |   |
|                                  |                                  |                       |       |             |           |          |            |        |   |
|                                  |                                  |                       |       |             |           |          |            |        |   |
|                                  |                                  |                       |       |             |           |          |            |        |   |
|                                  |                                  |                       |       |             |           |          |            |        |   |
|                                  |                                  |                       |       |             |           |          |            |        | ~ |
|                                  |                                  | 4                     |       |             |           |          |            |        |   |
|                                  |                                  |                       |       |             |           |          |            |        |   |
|                                  |                                  | Vissza                |       |             |           |          |            |        |   |

### Szinkronizálás

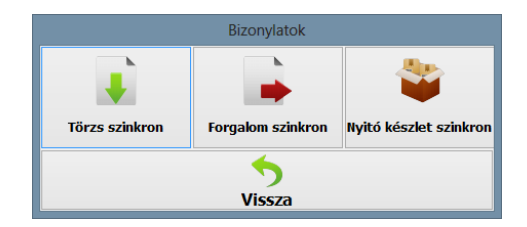

#### Törzs szinkron:

A program az ND Nonprofit Zrt. rendszeréhez kapcsolódva letölti a központi törzsadattárat, melyben megtalálhatók a dohányáru termékek minden szükséges paraméterükkel. Automatikusan letöltődnek ilyen esetekben az újabb termékek, a termékek vonalkódjai, csomagolásaik, azoknak vonalkódjai és az eladási áruk.

A termékek és jellemzőiken kívül a szinkronizálás során bekerül a rendszerbe a gyártói törzsadatállomány, illetve az adatküldéshez szükséges rendszer által használt paraméterek (pl.: küldési gyakoriság, készletmozgás kódok).

A menüpont futtatásakor egy felugró DOS ablakban látható az adatmozgás folyamata, a szinkronizálás végén egy billentyű lenyomásával zárható az ablak, ekkor lép vissza a programba a felhasználó.

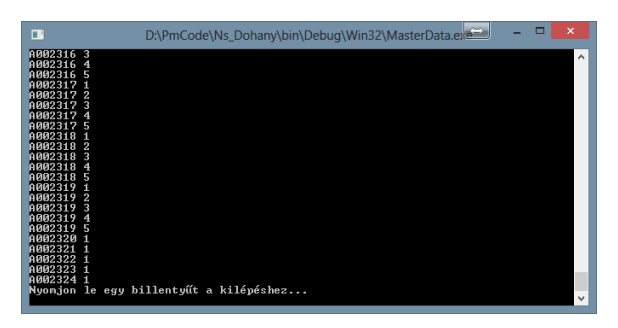

A szinkronizálás során a rendszerbe importált adatokon semmilyen módosítási lehetőség nincs a felhasználó számára.

#### Forgalom szinkron:

A forgalom szinkronizálás két részből áll. Először a még el nem küldött tételek számára csomag generálás szükséges, mely azt jelenti, hogy az előző feladás óta keletkezett árukészlet mozgási tételek (bevételek és kiadások egyaránt) kerülnek legyűjtésre egy csomagba.

| <b>1</b>                                      | Forgalo    | om szinkronizáslás   |                 | 🖹 – 🗆 🗙 |
|-----------------------------------------------|------------|----------------------|-----------------|---------|
| Csomag generálás                              |            |                      | Csomag szinkron | nizálás |
| Szinkronizálás napló A csomag tételei         | ]          |                      | -               |         |
| <ul> <li>Csomagsz Létrehozás ideje</li> </ul> | Szinkroniz | Szinkronizálás ideje | Tételszám       | ^       |
| 1 2013.09.23. 14:25:49                        |            |                      | 2               |         |
|                                               |            |                      |                 |         |
|                                               |            |                      |                 | *       |
|                                               |            | <b>S</b><br>Vissza   |                 |         |

A szinkronizálási napló fülben megtalálható az eddig már elkészített összes csomag. Minden csomagnak van egy azonosító száma, látható a létrehozás ideje, a szinkronizálás sorában egy jelölés (pipa) mutatja, hogy az adott csomag el lett-e küldve, amennyiben igen, a küldés pontos időpontja, illetve az elküldött tételszám. Adott csomagszámra kattintva megtekinthető a csomag teljes tartalma részletezve, ezért a csomag tételei fülre kell kattintani.

| 3  |                         |                   | Forgalom sa | zinkronizáslás |               |           | - | ×     |
|----|-------------------------|-------------------|-------------|----------------|---------------|-----------|---|-------|
|    |                         | ۵.                |             |                |               | •         |   |       |
|    | USC<br>International de | A comma tátalai   |             |                | Csomag szinki | ronizaias |   | <br>_ |
| 54 | inkronizalas napio      | A cooling teteler |             |                |               |           |   |       |
|    | BIZONY                  | natszam           | i eteiszam  |                |               |           |   | î     |
| 1  | NDK-000002/13           |                   | 1           |                |               |           |   |       |
|    |                         |                   |             |                |               |           |   | ~     |
|    |                         |                   | •           | 5              |               |           |   |       |
|    |                         |                   | Vis         | ssza           |               |           |   |       |

A csomag szinkronizálása hasonló módon történik, mint a törzsszinkronizálás, a szabad internetkapcsolaton keresztül elkezdődik az adatküldési folyamat, melyet szintén egy felugró DOS ablak mutat. A küldés befejeztével billentyű lenyomása hatására visszatérhetünk a programrendszerbe. Amennyiben a válasz SUCCESS, azt jelenti, hogy minden adat sikeresen elküldésre került.

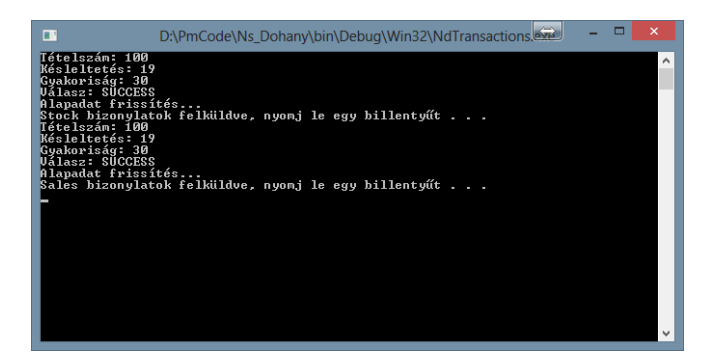

#### Nyitókészlet szinkron:

A követelményeknek megfelelően minden nap az első programindítás a nyitókészlet csomag generálásával kezdődik. Megfelelő feltételek esetén azonnal el kell küldeni, technikai problémák esetén is a nyitókészlet generálást le kell futtatni, azaz a csomagot el kell készíteni. A nyitókészlet szinkronizálás két részből áll. Először a még el nem küldött tételek számára csomag generálás szükséges. A generálás elvégzése után a program automatikusan felkínálja a szinkronizálás funkciót, javasolt azonnal végrehajtani.

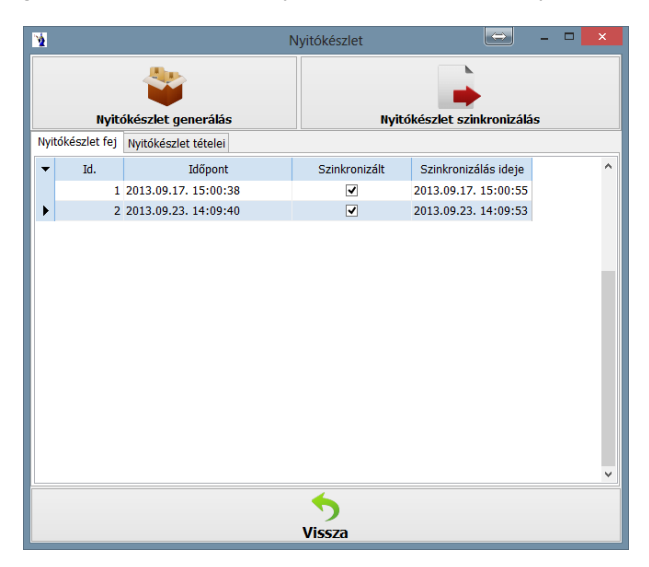

A nyitókészlet fej fülben megtalálható az eddig már elkészített összes csomag. Minden csomagnak van egy ID száma, látható a létrehozás ideje, a szinkronizálás sorában egy jelölés (pipa) mutatja, hogy az adott csomag el lett-e küldve, amennyiben igen, a küldés pontos időpontja. Adott ID számra kattintva megtekinthető a csomag teljes tartalma részletezve, ezért a nyitókészlet tételei fülre kell kattintani.

| 1   |              |       |                    | Nyi           | tókészlet                   |                |           | × |
|-----|--------------|-------|--------------------|---------------|-----------------------------|----------------|-----------|---|
|     |              |       | -                  |               |                             | -              |           |   |
|     |              | Nyitó | készlet generá     | ilás          | Nyitókészk                  | et szinkronizá | lás       |   |
| Nyi | tókészlet fe | ij Ny | itókészlet tételei |               |                             |                |           |   |
| -   | Fej Id.      | Sor   | Termék kód         | ND Termék kód | Termék neve                 | Termékcso      | Mennyiség | ^ |
|     | 4            | 2329  | A002328            | A002328       | Ízesített cigaretta papír,  | 106            | 0         |   |
|     | 4            | 2330  | A002329            | A002329       | Ízesített cigaretta papír,  | 106            | 0         |   |
|     | 4            | 2331  | A002330            | A002330       | Ízesített cigaretta papír,  | 106            | 0         |   |
| •   | 4            | 2332  | A002331            | A002331       | Ízesített cigaretta papír,  | 106            | 0         |   |
|     | 4            | 2333  | A002332            | A002332       | Átlátszó roll papír         | 106            | 0         |   |
|     | 4            | 2334  | A002333            | A002333       | Vékony, fehér roll papír    | 106            | 0         |   |
|     | 4            | 2335  | A002334            | A002334       | Sima fehér cigaretta papír  | 106            | 0         |   |
|     | 4            | 2336  | A002335            | A002335       | Sima fehér cigaretta papír  | 106            | 0         |   |
|     | 4            | 2337  | A002336            | A002336       | Végtelenített fehér roll    | 106            | 0         |   |
|     | 4            | 2338  | A002337            | A002337       | Ízesített, 1 1/4-es cigaret | 106            | 0         |   |
|     | 4            | 2339  | A002338            | A002338       | Ízesített, 1 1/4-es cigaret | 106            | 0         |   |
|     | 4            | 2340  | A002339            | A002339       | Ízesített, 1 1/4-es cigaret | 106            | 0         |   |
|     | 4            | 2341  | A002340            | A002340       | Ízesített, 1 1/4-es cigaret | 106            | 0         |   |
|     | 4            | 2342  | A002341            | A002341       | Fehér, természetes anyag    | 106            | 0         |   |
|     |              |       |                    |               |                             |                |           | ~ |
|     |              |       |                    |               | <b>6</b>                    |                |           |   |
|     |              |       |                    | ,             | licera                      |                |           |   |
|     |              |       |                    |               | 1552d                       |                |           |   |

A nyitókészlet szinkronizálása hasonló módon történik, mint a törzsszinkronizálás, a szabad internetkapcsolaton keresztül elkezdődik az adatküldési folyamat, melyet szintén egy felugró DOS ablak mutat. A küldés befejeztével billentyű lenyomása hatására visszatérhetünk a programrendszerbe.

#### Törzsek

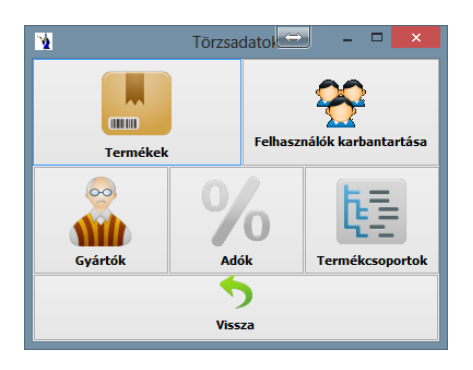

#### Termékek

Az első Alapadatok fülön található "+" gomb segítségével rögzíthető új tétel a programba. A programban kötelezően kitöltendő a cikkszám, megnevezés, ÁFA kulcs, csoport, gyártó, mennyiségi egység mezők. A szinkronizáció során programba beimportált tételek nem törölhetőek, nem módosíthatóak, csak a felhasználó által rögzített termékek esetén van lehetőség módosításra, illetve törlésre.

| 2<br>Alapadato | ok Árak           | Csomag         | olási egység    |         |          | Terr | nékek         |      |             |        |          |         | -        |      | ×   |
|----------------|-------------------|----------------|-----------------|---------|----------|------|---------------|------|-------------|--------|----------|---------|----------|------|-----|
|                | +                 |                | -               | ,       |          |      | •             |      |             |        |          |         |          |      |     |
| Cikkszám       | n: A00            | 00050          |                 |         |          |      | ÁFA-kulcs:    | AJT  |             | v      | Jövedék  | i kat.: | Tobacco  | D    | ~   |
| Megneve        | ezés: Gau         | ıl. Yell. 19 1 | 212 (850) 21018 | 882     |          |      | Vtsz.:        | 2402 | 209000      |        | Érv. vég | je:     | 2013.07  | 7.15 | 15  |
| Rövid né       | iv: Gau           | ıl. Yell. 19 1 | 212 (           |         |          |      | Készlet:      | 0    |             |        | Csom. é  | rték:   |          | 1    | ə 💼 |
| Csoport:       | soport: Cigaretta |                |                 | ¥       | Me.:     | csom | ag            |      | Csom. e     | gység: | szál     |         |          |      |     |
| Gyártó:        | Imp               | erial Toba     | co Magyarorszá  | g       |          | ~    | Me. vonalkód: | 3258 | 170935234   |        |          |         |          |      |     |
| Kere           | sés (Me           | e. vonal       | kód):           |         |          |      |               |      |             | H      |          | I       | • I      | H    | ۴   |
| •              | Kód               |                |                 |         | Név      | /    |               |      | Rövi        | id név |          | Me      | vonalkód | 1    | 1   |
| A000           | 0050              |                | Gaul. Yell.19   | 1212 (8 | 50) 2101 | 1882 |               |      | Gaul. Yell. | 19 1   | 212 (    | 3258    | 1709352  | 234  | Ci  |
| A00            | 0021              |                | Gaul. Yell.19   | 1212 (9 | 40) 2110 | )774 |               |      | Gaul. Yell. | 19 1   | 212 (    | 3258    | 1709352  | 234  | Ci  |
| A003           | 2061              |                | Gauloises Yell  | ow 19'  |          |      |               |      | Gauloises   | Yello  | w 19'    | 3258    | 1709352  | 234  | Ci  |
| A00:           | 1529              |                | HDG no.100      |         |          |      |               |      | HDG no.10   | 00     |          | 4000    | 8621002  | 203  | S;  |
| A00:           | 1539              |                | Clb Mini Suma   | atra    |          |      |               |      | Clb Mini S  | lumat  | tra      | 4000    | 8621214  | 106  | Si  |
| A00:           | 1533              |                | Hdg apple       |         |          |      |               |      | Hdg apple   |        |          | 4000    | 8622051  | 106  | S;  |
| A00:           | 1532              |                | Hdg Choco       |         |          |      |               |      | Hdg Choo    | 0      |          | 4000    | 8622071  | 100  | S;  |
| A00:           | 1530              |                | Hdg vanilla     |         |          |      |               |      | Hdg vanill  | а      |          | 4000    | 8622111  | 107  | S;  |
| A00:           | 1535              |                | Hdg tip cheen   | у       |          |      |               |      | Hdg tip ch  | ieery  |          | 4000    | 8622121  | 100  | S;  |
| A00:           | 1534              |                | Hdg Tip vanill  | а       |          |      |               |      | Hdg Tip v   | anilla |          | 4000    | 8622121  | 104  | S;  |
|                |                   |                |                 |         |          |      |               |      |             |        |          |         |          |      |     |
| •              |                   |                |                 |         |          |      | ,             | _    |             |        |          |         |          |      | -   |
|                |                   |                |                 |         |          |      |               |      |             |        |          |         |          |      |     |
|                |                   |                |                 |         |          | Vis  | ssza          |      |             |        |          |         |          |      |     |

Az alsó táblázatos részben láthatók a rögzített tételek, melyek között lehetőség van keresést végezni. Alapértelmezett keresési mód a vonalkód szerinti keresés, de az alsó táblázatos rész megfelelő fejlécére kattintva végezhető keresés más szempont szerint is. A navigációs gombok segítségével tallózni lehet a felrögzített tételek között.

Az "Árak" fülre kattintva látható az adott termék bruttó ára. A szinkronizáció által beimportált termékek esetén ezen árat módosítani vagy új árat rögzíteni nem lehetséges. Kivételt képez a szabadáras dohánytermékek csoportja, mely az egyéb kiegészítő termékek csoportjában találhatók (pl. cigarettahüvely, stb.). Ezen termékeknél az árak fülben természetesen lehetőség van új ár megadására. A rendszer olyan terméket nem enged bevételezni, melynek nincs megadva bruttó eladási ára.

| -                                       |                   |                            |        | _ |
|-----------------------------------------|-------------------|----------------------------|--------|---|
| 2                                       |                   | Termékek                   |        |   |
| Alapadatok Árak Csomagolás              | iegység           |                            |        |   |
| Termék adatok                           |                   |                            |        |   |
| Dikkszám: A000050                       | Megnevezés: Gaul. | Yell. 19 1212 (850) 210188 | 2      |   |
|                                         |                   |                            |        |   |
| +                                       | _                 | •                          |        |   |
| -                                       |                   |                            |        |   |
| Termék árak                             |                   |                            |        |   |
| <ul> <li>Érvényesség kezdete</li> </ul> | Érvényesség vége  | År                         | Valuta |   |
| 2013.07.15.                             |                   | 85                         | 50 Ft  |   |
|                                         |                   |                            |        |   |
|                                         |                   |                            |        |   |
|                                         |                   |                            |        |   |
|                                         |                   |                            |        |   |
|                                         |                   |                            |        |   |
|                                         |                   |                            |        |   |
|                                         |                   |                            |        |   |
|                                         |                   |                            |        |   |
|                                         |                   |                            |        |   |
|                                         |                   |                            |        |   |
|                                         |                   |                            |        |   |
|                                         |                   |                            |        |   |
|                                         |                   |                            |        |   |
|                                         |                   |                            |        |   |
|                                         |                   |                            |        |   |
|                                         |                   |                            |        |   |
|                                         |                   |                            |        |   |
|                                         |                   |                            |        |   |
|                                         |                   |                            |        |   |
|                                         |                   |                            |        |   |
|                                         |                   |                            |        |   |
|                                         |                   |                            |        |   |
|                                         |                   |                            |        |   |
|                                         |                   | 4                          |        |   |
|                                         |                   |                            |        |   |
|                                         |                   |                            |        |   |
|                                         |                   | Vissza                     |        |   |

A "Csomagolási egység" fülön egy termékhez több csomagolási egység is megadható és hozzárendelhető a csomagolási egységen található vonalkód is. A szorzó mezőbe kell megadni azt a számot, amennyi termék az adott csomagban található.

| 1        |                    |            |               |                 | Terméke             | ek         |          | -      |     | × |
|----------|--------------------|------------|---------------|-----------------|---------------------|------------|----------|--------|-----|---|
| Alaş     | padatok            | Árak Csoma | golási egység |                 |                     |            |          |        |     |   |
| Cikk     | rmék adal<br>szám: | A000050    |               | Megnevezés:     | Gaul. Yell. 19 1212 | (850) 2101 | 1882     |        |     |   |
|          |                    |            |               |                 |                     |            |          |        |     |   |
|          | + - • * *          |            |               |                 |                     |            |          |        |     |   |
| -        | Kód                |            | Cso           | magolási egység |                     |            | Vonalkód | Szorzó |     | ^ |
| ►        |                    | 1 csomag   |               |                 |                     | 3258170    | 935234   |        | 1   |   |
|          |                    | 2 gyűjtő   |               |                 |                     | 3258172    | 935232   |        | 10  |   |
|          |                    | 3 karton   |               |                 |                     | 1325817    | 2935239  |        | 250 |   |
|          |                    |            |               |                 |                     |            |          |        |     |   |
|          |                    |            |               |                 |                     |            |          |        |     |   |
|          |                    |            |               |                 |                     |            |          |        |     |   |
|          |                    |            |               |                 |                     |            |          |        |     |   |
|          |                    |            |               |                 |                     |            |          |        |     |   |
|          |                    |            |               |                 |                     |            |          |        |     |   |
|          |                    |            |               |                 |                     |            |          |        |     |   |
|          |                    |            |               |                 |                     |            |          |        |     |   |
|          |                    |            |               |                 |                     |            |          |        |     |   |
|          |                    |            |               |                 |                     |            |          |        |     |   |
|          |                    |            |               |                 |                     |            |          |        |     |   |
|          |                    |            |               |                 |                     |            |          |        |     |   |
|          |                    |            |               |                 |                     |            |          |        |     |   |
|          |                    |            |               |                 |                     |            |          |        |     |   |
|          |                    |            |               |                 |                     |            |          |        |     |   |
|          |                    |            |               |                 |                     |            |          |        |     |   |
| <u> </u> | 1                  |            |               |                 |                     |            |          |        |     | _ |
|          |                    |            |               |                 | <b>•</b>            |            |          |        |     |   |
|          |                    |            |               |                 | Missor              |            |          |        |     |   |
|          |                    |            |               |                 | VISSZ               |            |          |        | _   |   |

Amennyiben a rendszerben egy vonalkód több terméknél vagy több termék csomagolási egységénél megtalálható, úgy az értékesítési folyamat során a program kiválasztásra kínálja azokat a termékeket, melyek vonalkód azonosítója le lett olvasva.

#### Gyártók

Új gyártó rögzítése az általános funkciókban leírt gombok segítségével lehetséges. A gyártónak csak a nevét kell megadni. A rendszerből azon gyártók nem törölhetők és nem módosíthatók, melyek a törzsadat szinkronizálás útján kerültek az adatbázisba. Továbbá nem törölhető olyan gyártó, mely valamelyik termékhez kapcsolódik. (Az ND Nonprofit Zrt. törzsadata tartalmaz egy "Gyártó nem ismert" megnevezést. Javasolja ezt alkalmazni egyéb termékekhez kapcsolódó gyártói adatként.)

| 1 |     | Gyártók 🖂 – 🗖                 | × |
|---|-----|-------------------------------|---|
|   | +   | *                             |   |
| • | Kód | Név                           | ^ |
| • | -1  | - gyártó nem ismert -         |   |
|   | 1   | BAT Pécsi Dohánygyár Kft.     |   |
|   | 2   | CigarTower Kft.               |   |
|   | 3   | Continental Dohányipari Zrt.  |   |
|   | 4   | Danczek Hungary Kft.          |   |
|   | 5   | Imperial Tobacco Magyarország |   |
|   | 6   | JTI Hungary Zrt.              |   |
|   | 7   | Kretek Hungary Kft.           |   |
|   | 8   | NivexTrade Kft.               |   |
|   | 9   | Pannon Tobacco Kft.           |   |
| _ | 10  | Philip Morris Magyarország Kf |   |
|   | 11  | Ronatabak Kft.                |   |
| - | 12  | S.E.F. I. Irank Krt.          |   |
| - | 20  | Shemesh Kit.                  |   |
|   | 13  | CDH04.RF                      |   |
|   | 14  | or to to a                    | - |
|   |     | 5                             |   |
|   |     | Vissza                        |   |

#### Adók

A törzsadat szinkronizálás során a hatályos jogszabályoknak megfelelő ÁFA kulcsok bekerülnek a rendszerbe. Jellemzően újabb adókulcsok megjelenésekor sem lesz szükség a törzsadat bővítésre, mivel az újabb szinkronizálás várhatóan bővíti az adók sorát.

| 1 |        |     | ŀ | Adók     |                     |       | x |  |  |  |
|---|--------|-----|---|----------|---------------------|-------|---|--|--|--|
|   | ÷      | -   |   | •        |                     |       |   |  |  |  |
| - | Kód    | Név |   | Százalék | Érvényesség kezdete | Aktív | ^ |  |  |  |
| ► | KA     | A   |   | 5        | 2006.01.01.         | ✓     |   |  |  |  |
|   | КВ     | В   |   | 18       | 2006.01.01.         | -     |   |  |  |  |
|   | кс     | с   |   | 27       | 2012.01.01.         | -     |   |  |  |  |
|   | КD     | ΤLA |   | 0        | 2006.01.01.         | -     |   |  |  |  |
|   | KE     | TAM |   | 0        | 2006.01.01.         | -     |   |  |  |  |
|   |        |     |   |          |                     |       | × |  |  |  |
| < |        |     |   |          |                     |       | > |  |  |  |
|   | Vissza |     |   |          |                     |       |   |  |  |  |

Természetesen az adók esetében az érvényesség kezdete is szerepel minden adókulcs mögött és van egy jelölőnégyzet, melyből kiderül, hogy az adott adó kulcs aktív-e. Inaktív jelzést fog kapni a megszűnt ÁFA kulcs, de a rendszerből korábbi adathasználat miatt nem törölhető.

#### Termékcsoportok

A termékcsoportok a törzsadat szinkron által kerülnek a rendszerbe, ezek bővítése, módosítása a rendszer zártsága miatt nem lehetséges. Minden olyan terméket, melyeknek termékcsoport megfeleltetést nem talál, az egyéb termékcsoport kategóriába kell rögzíteni.

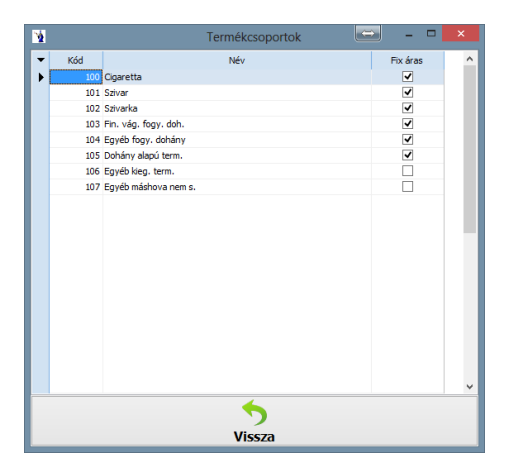

### Kimutatások

#### 1. Aktuális készletlista

A lista a pillanatnyi készletállapotot mutatja, termékenként, fogyasztói áranként összesítve készletértéket fogyasztói áron.

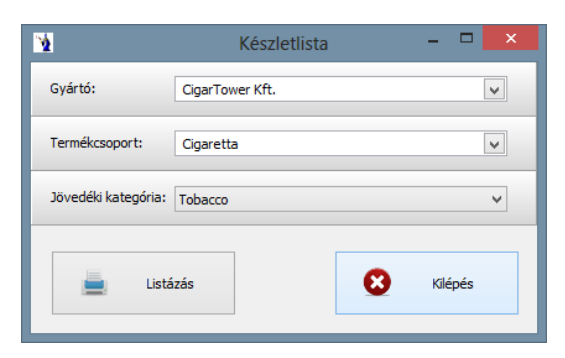

A listakészítés gomb hatására a kimutatás képernyőn megjelenik. A megjelenített sorok a felső részben található funkciógombok segítségével többek között nyomtathatók, exportálhatók pdf-be. A fájl tárolási helye bármilyen más általános office programmal megegyezik, azaz a felhasználó határozza meg a mentés helyét. Minden fájl egy alapértelmezett nevet kap (pld. aktualis\_keszlet.pdf), ezért javasolt a név mögé beilleszteni az időpontot, ha szükséges, hogy a következő aktuális készletlekérdezés ne írja felül az előzőt. Ez korábbi visszakeresések szempontjából lehet fontos. Természetesen a forgalmi összesítés korábbi időpontokra is kérhető, így a mennyiségi adatok rendelkezésre állnak visszamenőleg is.

#### 2. Értékesítések kimutatása

A napi vagy időszaki forgalom ezen menüpontban lekérhető. Az időintervallum tetszőlegesen megadható. A kimutatás szűkíthető egy gyártóra, termékcsoportra, jövedéki kategóriára, esetlegesen egy konkrét termékre. A tételsorok időrendben kerülnek felsorolásra, tartalmazva a bizonylat dátumát, pontos időpontját (pénztárgéppel egyeztethető), a bizonylat sorszámát, a termék nevét, cikkszámát, vonalkódját, mennyiségét, mennyiségi egységét, bruttó fogyasztói árát és az eladott tétel értékét.

| 1                   | Értéke     | esítések kimuta | tása   |         | ×  |
|---------------------|------------|-----------------|--------|---------|----|
| Időszak:            | 2013.10.03 | 15              | 2013.1 | 0.04    | 15 |
| Mozgásnem:          |            |                 |        |         | ~  |
| Gyártó:             |            |                 |        |         | ~  |
| Termék:             |            |                 |        |         | ~  |
| Termékcsoport:      |            |                 |        |         | ~  |
| Jövedéki kategória: |            |                 |        |         | ~  |
| Listá               | izás       |                 | 8      | Kilépés |    |

A listakészítés gomb hatására a kimutatás képernyőn megjelenik. A megjelenített sorok a felső részben található funkciógombok segítségével többek között nyomtathatók, exportálhatók pdf-be. A fájl tárolási helye bármilyen más általános office programmal megegyezik, azaz a felhasználó határozza meg a mentés helyét. Minden fájl egy alapértelmezett nevet kap (pld. aktualis\_keszlet.pdf), ezért javasolt a név mögé beilleszteni az időpontot, ha szükséges, hogy a következő aktuális készletlekérdezés ne írja felül az előzőt. Ez korábbi visszakeresések szempontjából lehet fontos. Természetesen a forgalmi összesítés korábbi időpontokra is kérhető, így a mennyiségi adatok rendelkezésre állnak visszamenőleg is.

#### 3. Készletmozgások listája

A megadható időintervallumban keletkezett készletmozgásokat tartalmazza a lista. Legyűjthető egy konkrét mozgástípusra is, szűkíthető a feltétel egy konkrét termékre is és természetesen választható egy termékcsoport vagy egy jövedéki termékkategória is. A feltételeknek megfelelő adathalmaz mozgástípusonkénti összesített formában kerül listázásra időrendben. A lista tartalmazza a

termék neve, cikkszáma mellett a bizonylat dátumát, a bizonylat számát, a termék bruttó fogyasztói árát, a mennyiségi egységet, az adott bizonylaton szereplő mennyiséget, a beszerzési nettó listaárat, és a beszerzési nettó tételértéket.

| 2                    | Készle     | etmozgások listája |            | ×  |
|----------------------|------------|--------------------|------------|----|
| Időszak:             | 2013.10.03 | 15                 | 2013.10.03 | 15 |
| Mozgásnem:           |            |                    |            | ~  |
| Gyártó:              |            |                    |            | ~  |
| Termék:              |            |                    |            | ~  |
| Termékcsoport:       |            |                    |            | ~  |
| Jövedéki kategória:  |            |                    |            | ~  |
| 🚊 Listázás 😢 Kilépés |            |                    |            |    |

A listakészítés gomb hatására a kimutatás képernyőn megjelenik. A megjelenített sorok a felső részben található funkciógombok segítségével többek között nyomtathatók, exportálhatók pdf-be. A fájl tárolási helye bármilyen más általános office programmal megegyezik, azaz a felhasználó határozza meg a mentés helyét. Minden fájl egy alapértelmezett nevet kap (pld. aktualis\_keszlet.pdf), ezért javasolt a név mögé beilleszteni az időpontot, ha szükséges, hogy a következő aktuális készletlekérdezés ne írja felül az előzőt. Ez korábbi visszakeresések szempontjából lehet fontos. Természetesen a forgalmi összesítés korábbi időpontokra is kérhető, így a mennyiségi adatok rendelkezésre állnak visszamenőleg is.

#### 4. Forgalmi összesítő

A kimutatás egy megadható időintervallumon belüli forgalmi összesítést készít termékenként. Az összesítő kimutatás szűkíthető konkrét gyártóra, termékcsoportra, jövedéki kategóriára. A felsorolásban szerepel a termék neve, cikkszáma, vonalkódja, mennyiségi egysége. Továbbá a listafeltételeknél megadott kezdő időpontban lévő nyitókészlet az adott intervallumban keletkezett készletnövelő mozgások (bevételek, egyéb bevételek, egyéb készletterhelés stornó, leltártöbblet, értékesítés stornó, átterhelés másik telephelyről), az időintervallumban keletkezett készletcsökkentő mozgások (árubevételezés stornó, leltárhiány, egyéb készletterhelés, értékesítés, átterhelés másik telephelyre). A három mennyiségi adat matematikai összefüggése alapján keletkezett záró érték, mely az időintervallum záró napján esedékes aktuális készlettel megegyezik. A kimutatás csak mennyiségi adatokat tartalmaz cikkszámonkénti összesítésben.

| <b>1</b>            | Forgalm    | i összesít | :ó <b>–</b> |     |
|---------------------|------------|------------|-------------|-----|
| Időszak:            | 2013.10.03 | 15         | 2013.10.04  | 15  |
| Gyártó:             |            |            |             | ~   |
| Termékcsoport:      |            |            |             | ~   |
| Jövedéki kategória: |            |            |             | ~   |
| Listá               | zás        |            | 🙁 Kilé      | pés |

A listakészítés gomb hatására a kimutatás képernyőn megjelenik. A megjelenített sorok a felső részben található funkciógombok segítségével többek között nyomtathatók, exportálhatók pdf-be. A fájl tárolási helye bármilyen más általános office programmal megegyezik, azaz a felhasználó határozza meg a mentés helyét. Minden fájl egy alapértelmezett nevet kap (pld. aktualis\_keszlet.pdf), ezért javasolt a név mögé beilleszteni az időpontot, ha szükséges, hogy a következő aktuális készletlekérdezés ne írja felül az előzőt. Ez korábbi visszakeresések szempontjából lehet fontos. Természetesen a forgalmi összesítés korábbi időpontokra is kérhető, így a mennyiségi adatok rendelkezésre állnak visszamenőleg is.

### Technikai műveletek

Távsegítség kérése

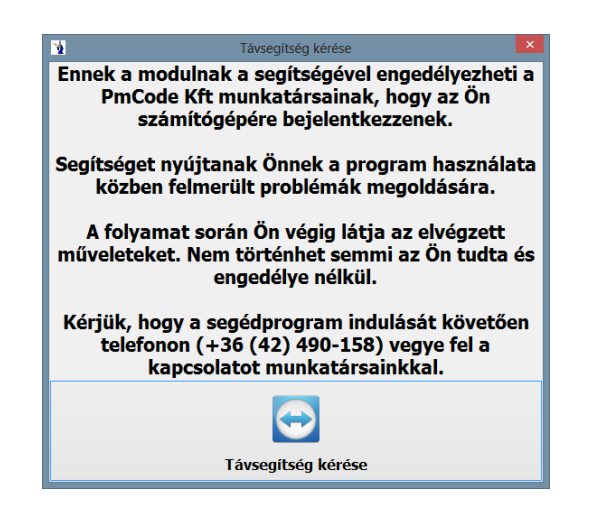

A kérés elindítása nem jelenti az automatikus kapcsolódást a programfejlesztővel, mindenképpen szükséges telefonon jelezni a távsegítség kérést. Irodánk központi telefonszámai:

+36 42/490-158 +36 42/500-091 +36 42/789-901 +36 30/9789759

#### A programot használó cég adatai/Beállítások

Ezen menüben a program használatához és működéséhez szükséges adatok kerülnek rögzítésre. A sárga színnel jelölt mezők kötelező kitöltésűek. Kötelezően megadandó a cég neve, a bolt azonosítója (tanúsítványban megadott), az ND törzsadat webservice, az ND forgalmi adat webservice, valamint az adatbázis helyi elérési út. Ezen adatok a program első indulásakor kerülnek megadásra.

| <b>1</b>                                     |                                                                      | Beállítások                                        | $\leftrightarrow$ | - 🗆 🗙  |
|----------------------------------------------|----------------------------------------------------------------------|----------------------------------------------------|-------------------|--------|
| Beállítások                                  |                                                                      |                                                    |                   |        |
| Cég alapadatai                               |                                                                      |                                                    |                   |        |
| Cég név:                                     |                                                                      |                                                    |                   |        |
| Bolt azonosító:                              |                                                                      |                                                    |                   |        |
| Irsz.:                                       |                                                                      |                                                    |                   | 4      |
| Város:                                       |                                                                      |                                                    |                   |        |
| Cím:                                         |                                                                      |                                                    |                   | Vissza |
| ND törzsada<br>ND forgalmiada<br>Adatbázis H | at webservice:<br>at webservice:<br>nelyi elérési út:<br>Kötegméret: | 🗐 Gyakoriság: 👔                                    | Időeltolás:       |        |
| Adatbázis elérés<br>Szerver                  | e:                                                                   | Elérési út<br>C:\Delphi\Ns_Dohany\database\NS_DOH/ | ANY.FDB           |        |
| ◯ Távoli                                     | O Távoli Kapcsolat tesztelése                                        |                                                    |                   |        |

A kötegméret, gyakoriság, időeltolás a szinkronizáció során kerül megadásra. Az adatbázis elérési útvonala tallózógomb segítségével kiválasztható. A kapcsolat tesztelése gomb segítségével ellenőrizhető az adatbázis elérhetősége.

#### Regisztrációs szám beállítása

Ezt a programrészt általában egyszer, a telepítéskor kell csak használni.

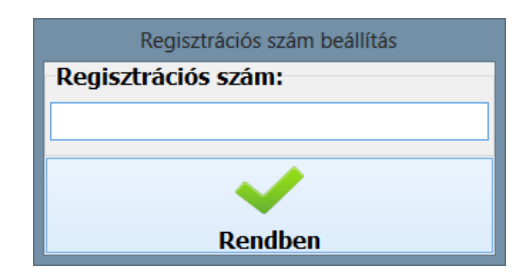

#### Programfrissítés indítása

Cégünk lehetőséget teremt arra, hogy az aktuális programfrissítések az interneten weblapunkról elérhetőek legyenek. Első lépésként rákeresünk a frissítésekre, ezután ha a program találatot jelez, akkor egy gombnyomásra letölthetők. Ezután felkínálja a program a frissítések telepítését, mely után újra indul a rendszer. Ha nem talál a program frissítő állomány, ki kell lépni ezen menüpontból.

| Y Fris                              | sítés – 🗆 🗙          |  |  |  |  |
|-------------------------------------|----------------------|--|--|--|--|
| Hol keressem a frissítéseket?       |                      |  |  |  |  |
| ✓ Internet Tesztverzió              |                      |  |  |  |  |
| ✓ Helyi útvonal                     | Frissítések keresése |  |  |  |  |
| Verziók                             |                      |  |  |  |  |
| A jelenlegi program build száma:    | Lekérdezendő         |  |  |  |  |
| Az interneten található verzió:     | Lekérdezendő         |  |  |  |  |
| Helyi útvonalon található verzió:   | Lekérdezendő         |  |  |  |  |
| Frissítő álományok helye            |                      |  |  |  |  |
| D:\PmCode\Ns_Dohany\20131002\bin\Fr |                      |  |  |  |  |
|                                     |                      |  |  |  |  |
|                                     |                      |  |  |  |  |
|                                     |                      |  |  |  |  |

#### Felhasználók karbantartása

Ezen menüpontban nyílik lehetőség a programot használó felhasználók, jelszavaik, valamint a hozzájuk kapcsolódó jogok beállítására. Új felhasználó rögzítésekor meg kell adni a felhasználó nevét, majd a jelszavát, amit a program ismételten be fog kérni. A jogok beállítása fülön amely felhasználónak engedélyezve van a "Felhasználók karbantartása" jogosultság, csak azok szerkeszthetik ezen menüt.

| Kérem adja meg újra a jelszavát:     Feharmáló oddať     Név:     Judat     Mor     Név:     Judat     OK Cancel     Cok     Pincode     OK     OK     OK     OK     OK     OK     OK     OK     OK     OK     OK     OK     OK     OK     OK     OK     OK     OK     OK     OK     OK     OK     OK     OK     OK     OK     OK     OK     OK     OK     OK     OK     OK     OK      OK     OK      OK     OK     OK     OK     OK     OK     OK     OK     OK     OK     OK     OK <th>Y Felhasználok Jogok b</th> <th>Felhasználók kezelése<br/>eálítása</th> <th>→ - □ ×</th> <th>Kérem adja meg újra a jelsz 🗙</th> <th>Felhasználók kezelése ×</th> | Y Felhasználok Jogok b                                                                      | Felhasználók kezelése<br>eálítása | → - □ × | Kérem adja meg újra a jelsz 🗙    | Felhasználók kezelése ×                                                                                                    |
|----------------------------------------------------------------------------------------------------|---------------------------------------------------------------------------------------------|-----------------------------------|---------|----------------------------------|----------------------------------------------------------------------------------------------------|
| Vissza                                                                                                    | Felhatzmáki dogok b<br>Felhatzmáki adstal<br>Név: uci<br>Jetazi<br>V Név<br>Judit<br>PmCode | esitikaa<br>+                     | * *     | Kérem adja meg újra a jelszavát: | i Fohasznákk, kabartatása<br>♥ Fohasznákk, kabartatása<br>♥ Patriesk, adatatása<br>♥ Patriesk, adatanák, kezelése<br>♥ Patriesk, adatanák, kezelése<br>♥ Patriesk, adatanák, kezelése |